# 、 あなたの歯の情報をいつも手元に / 予防歯科クラウドサービス

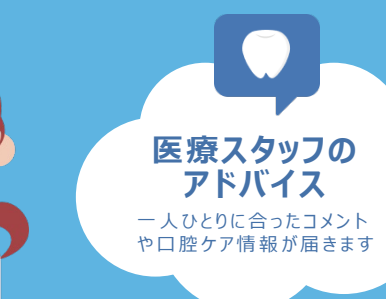

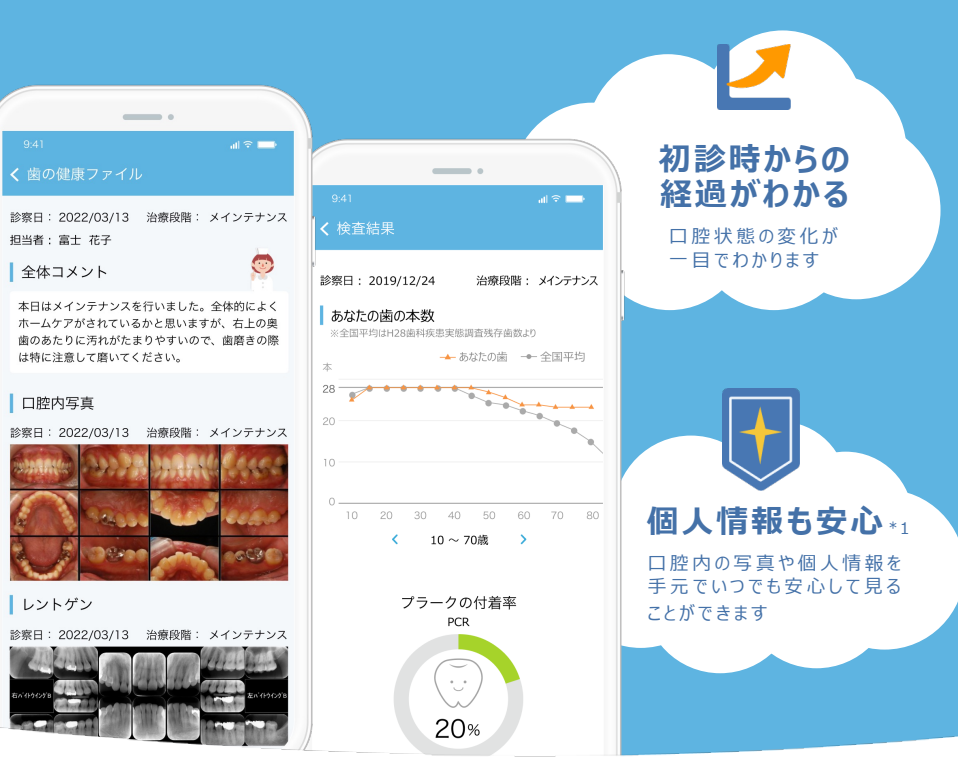

## 登録をご希望の方はこちら!

#### 1 サービスの申し込み

∖登録はこちらから!/

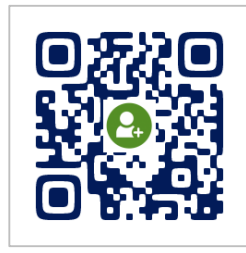

成城7丁目かおり 歯科クリニック

QRコードを読み込み、利用規約等に 同意の上、メールアドレスを入力・送信 してください。 ©2023 Fujitsu Japan Limited

#### 2 ご案内メールが届く

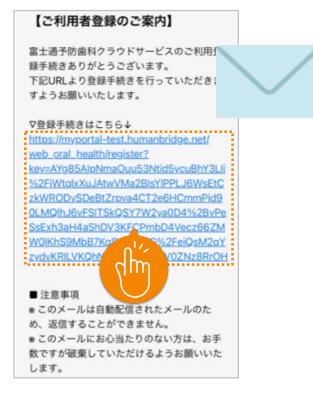

利用登録のご案内メールが届きます。 メール本文の「登録手続きはこちら」 のURLをタップしてください。

### 3 登録手続きを行う

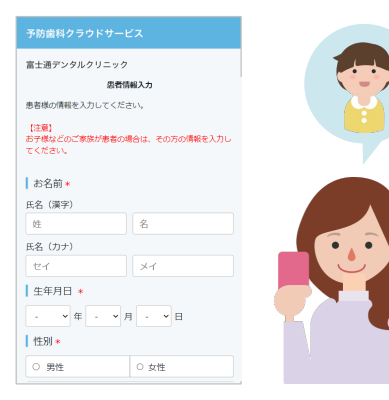

画面に従い、利用者情報を登録をしてく ださい。お子様の情報も登録できます。

#### 4 登録完了・ログイン

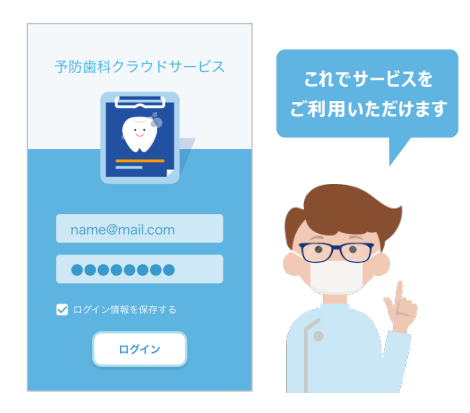

利用者情報の確認を行い、登録完了で す。設定したメールアドレスとパスワードで ログインすることができます。

\*1 個人情報の漏洩や迷惑メールが届くようになることはありません。 ※一部機能が医院によってご利用いただけない場合がございます。 ※画面は開発中のイメージです。

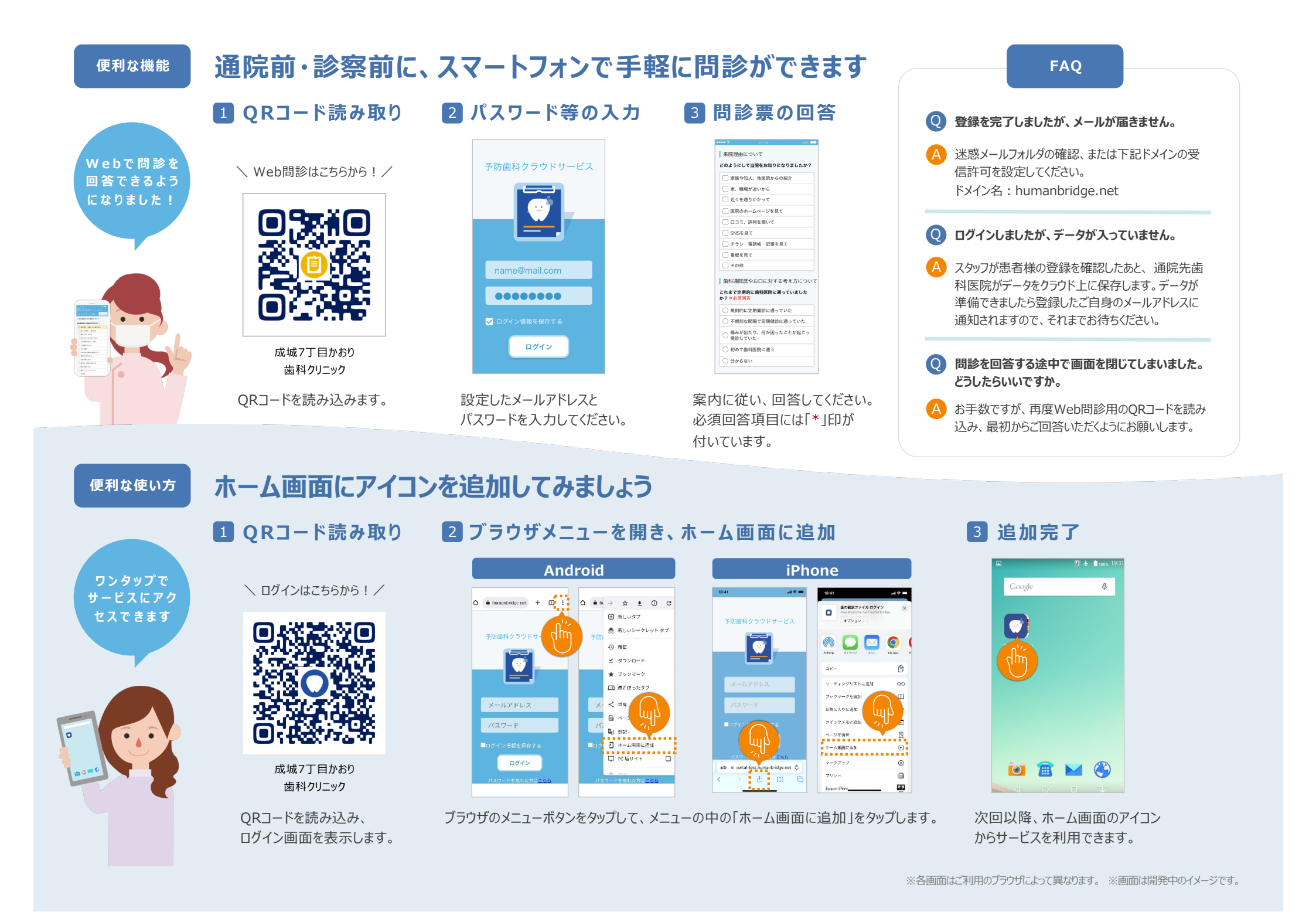